Subject: Re: Textures Posted by Veyrdite on Sat, 28 Feb 2009 00:06:11 GMT View Forum Message <> Reply to Message

Err... just open the right-pane in XCC, browse to the DIR you want the textures copied to, select them in the left pane, then right-click on one and click on copy as tga.

I posted an animated gif a while ago on the forums on how to sue the second pane - looking for it now.

## rf\_xcc\_copyastga.png, downloaded 194 times 1) XCC Mixer 1.40 \_ O X File Conversion View Internet Launch ID: D3CBDD94 Name Туре Name Туре Size: 2872 w\_ionc.dds dds a:\ drive Type: dds w\_lsrg.dds dds cι\ drive Size: 64 x 64 w\_lsrr.dds dds d:\ drive Linear size: 2048 w\_muzzleflash1.dds dds drive e:\ Mip map count: 7 f:\ drive w\_nuke.dds dds. Pixel format: DXT1 drive g:\ h:\ drive 598 889 dir 570 981 atr\_int\_lm002+ dir 655 805 com\_int\_lm003+ dir 218 117 Crap dir 473 958 Clipboard Þ hnd\_int\_lm005+ dir Extract... mgagd\_int\_n+ dir mgbar\_int\_n+ dir Copy mgpwr\_int\_n+ dir maref int n+ dir mawep int n02+ dir Copy as CPS mnatr\_int\_n+ dir mnhnd int n+ dir mnobl\_int\_n+ dir Copy as HTML mnpwr int n+ dir mnref int n+ dir dir mp under+ Copy as JPEG obl int Im003+ dir pwr int Im003+ dir Copy as MAP (TS) Preview ref int Im002+ dir Copy as PAL .BridgeLabelsAndRatings Copy as PAL (JASC) .BridgeSort 01\_gdi a-10.dds dds 01\_gdi a-10.tga Copy as PCX tga 01\_havoc-body.dds 01\_havoc-body.tga Copy as PNG 01\_havoc-goggel.dds dds Copy as SHP 01\_havoc-goggel.tga Copy as SHP (TS) 01\_havoc\_face.dds 01\_havoc\_face.tga 01\_havocteeth.dds dds Copy as TGA 01\_havocteeth.tga tga 01 introsmoke.dds Copy as VXL Þ Þ Copy as WAV

## File Attachments